#### Première connexion à la boutique

Pour vous connecter à la boutique, il vous faudra tout créer un compte client depuis l'onglet du bandeau bleu de la page d'accueil de la boutique « Mon compte ».

Vous serez alors redirigé vers la boutique, sur une page vous permettant de créer/renouveler votre mot de passe. Une fois cette opération réalisée, vous accédez à votre compte client.

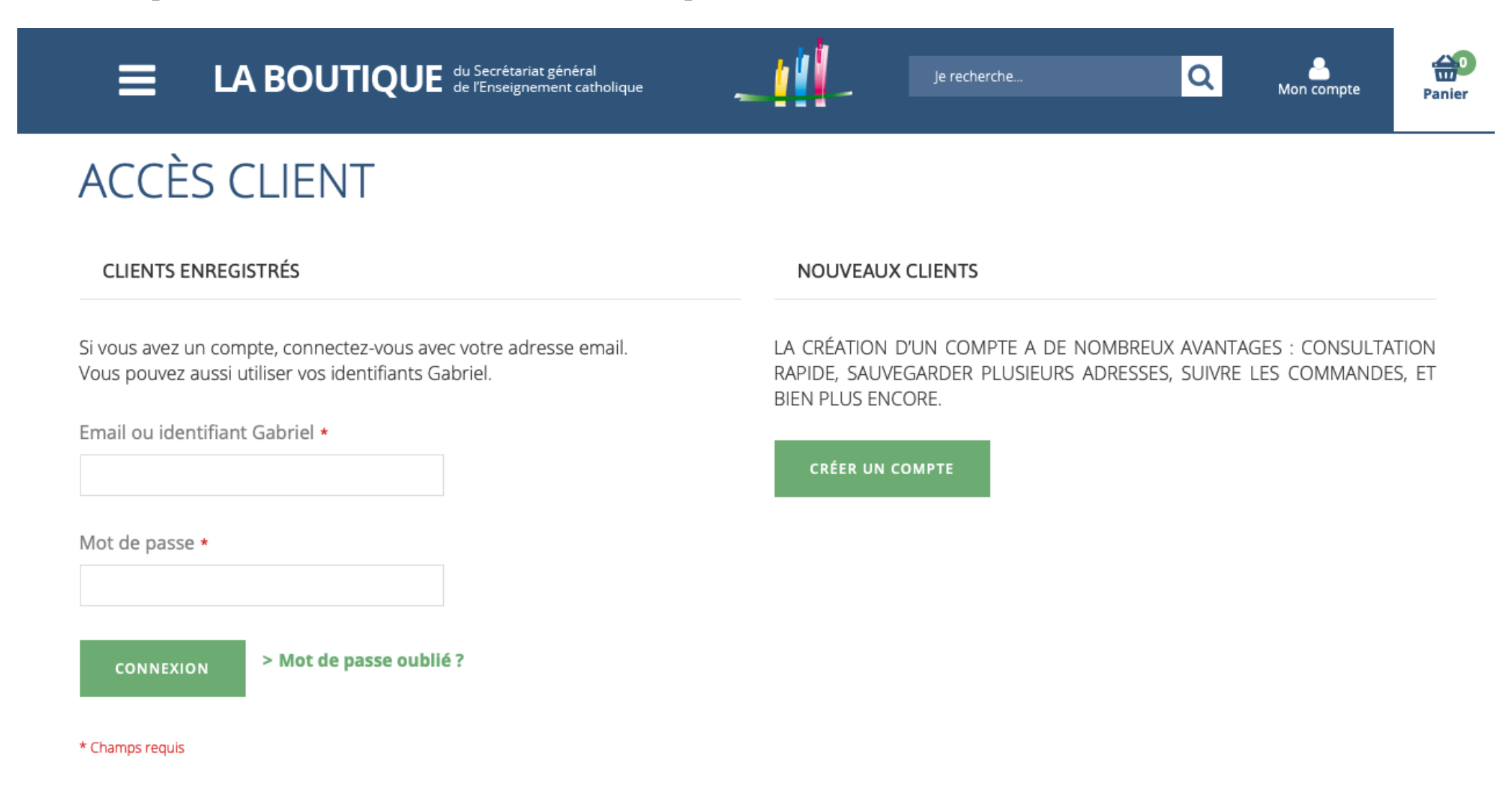

### 2- Souscription, renouvellement et gestion des abonnements

Une fois votre compte client activé, il vous suffit d'aller sur la boutique sur les produits – publications ou abonnementsque vous souhaitez commander.

Le lien pour souscrire un abonnement <u>https://ec-boutique.fr/abonnement-d-un-an-au-magazine-eca.html</u> est accessible

-depuis le bandeau défilant en haut de la page d'accueil de la boutique

ou -depuis une section dédiée en milieu de page

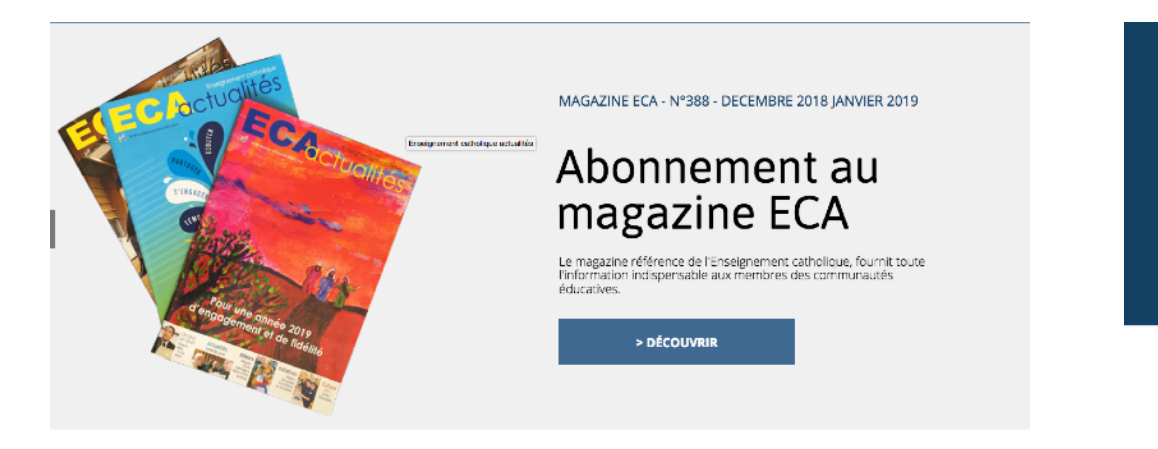

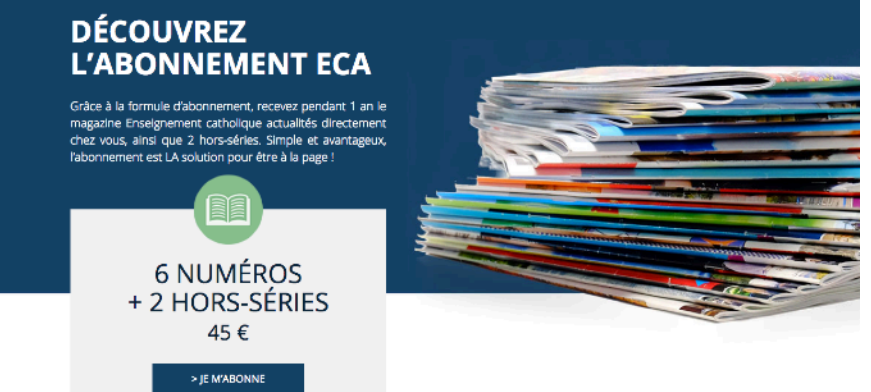

LA BOUTIQUE du Secrétariat général de l'Enseignement catholique

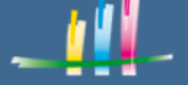

echerche...

Q

Panier

Accueil > Abonnement au magazine ECA

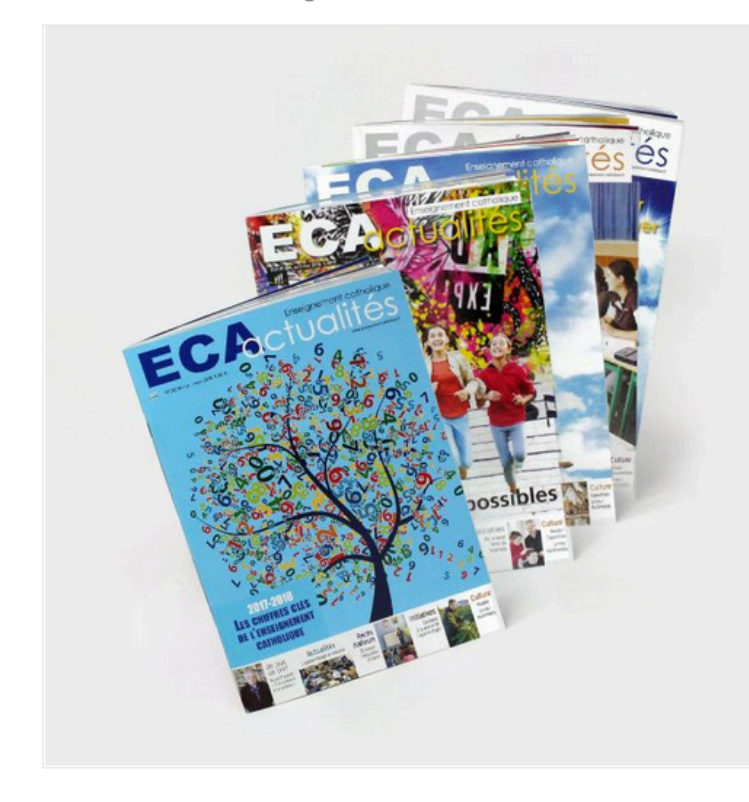

> Ajouter un avis

# Abonnement au magazine ECA

#### 6 numéros et 2 hors-séries par an

Vous souhaitez suivre l'actualité de l'Enseignement catholique, connaître son avis sur les réformes en cours, découvrir les projets menés dans ses 8000 établissements scolaires ? L'abonnement au bimestriel Enseignement catholique actualités vous offre un condensé d'analyses et d'éclairages sur le monde éducatif et sur l'institution. Chaque numéro de ce bimestriel publié par le Secrétariat général de l'enseignement catholique est accompagné d'un dossier de 16 pages détachables ou d'un hors-série de 32 à 36 pages qui approfondissent une thématique éducative.

Vous pouvez également

- achetez en ligne à l'unité des numéros d'ECA
- ou ses dossiers en format PDF.

Pour toute question, n'hésitez pas à contacter notre service abonnement.

Pour payer par chèque, une possibilité maintenue jusqu'à la rentrée 2019, cliquez ici

45€/an

f 😏 🖂

**S'ABONNER** 

Tarifs dégressifs :

3 et plus : 38€00 l'unité 10 et plus : 33€00 l'unité 25 et plus : 28€00 l'unité

En cliquant sur S'abonner, vous basculez sur la page de commande suivante :

Les cordonnées renseignées au préalable dans « Votre compte » y apparaissent automatiquement.

#### **NOUVELLE COMMANDE** A qui voulez-vous attribuer vos abonnements? AJOUTER DES ADRESSES DEPUIS LE RÉPERTOIRE GABRIEL PANIER ET COMMANDE AJOUTER UNE NOUVELLE ADRESSE MASQUER LES DESTINATAIRES DÉJÀ ABONNÉS Adresses déjà abonnées $\checkmark$ > Retour **Rechercher:** Abos reçus via autre cmd 📥 Nb abos Raison sociale Prénom 🔶 Ville Adresse 1 + Nom CP 🔶 COLLEGE STE MONTREUIL SUR MER Đ 0 MATTON FABRICE 62170 22 RUE DE LA LICORNE ÷ 0 AUSTREBERTHE

## 3- Valider et payer votre commande

Cliquez ensuite sur « Panier et commander » pour valider votre commande.

Vous serez alors redirigé vers la page récapitulative.

Appuyez ensuite sur « commander » pour atteindre la page sécurisée où entrer vos informations bancaires.

Cliquez sur « Passez la commande », pour finaliser votre achat.

Vous tombez ensuite automatiquement sur une page menant au récapitulatif de votre commande ou vous permettant de poursuivre vos achats.

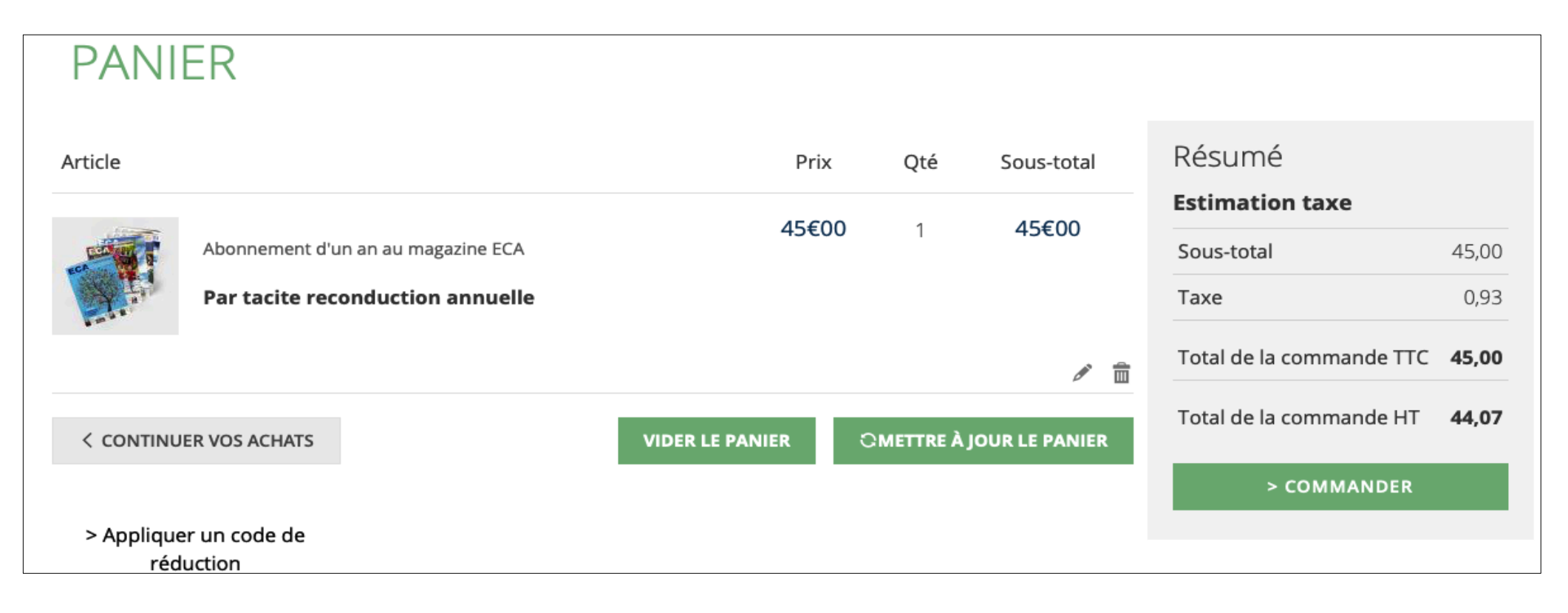

## Quels sont les moyens de paiement acceptés ?

Le règlement des commandes et abonnements se fait en ligne par carte bancaire, via une plateforme sécurisée.

À titre exceptionnel et transitoire, nous accepterons les paiements par chèque jusqu'à septembre 2019. Attention, dans ce cas, merci de prévoir 10 jours ouvrés de traitement, à partir de la réception de votre chèque. Pour cela, merci de commander vos abonnements en partant de cette page spécifique : <u>https://ec-boutique.fr/abonnement-d-un-an-au-magazine-eca-chq.html</u>

## Comment annuler un ou plusieurs abonnements

Pour cela, allez sur le menu de gauche de votre compte client, puis cliquez sur « mes paiements récurrents », vous pourrez alors annuler le renouvellement automatique de vos abonnements en cliquant sur le lien du même nom. Attention, un abonnement souscrit et payé court jusqu'à son terme.

## Situation du compte

Les pages « Synthèse de vos abonnements » et « mes commandes », accessibles depuis le menu de gauche de votre compte client récapitulent la situation de votre compte.

# MON COMPTE

#### Mon compte

#### INFORMATIONS DU COMPTE

Informations du compte Informations de contact Lettres d'information Vous n'êtes pas inscrit à notre newsletter. Mes adresses SONIA LEHERISSE message@netstim.net Mes commandes > Modifier > Modifier > Modifier le mot de passe Mes produits téléchargeables Inscriptions aux lettres d'information MES ADRESSES Ma liste d'envies Mes avis produit Adresse de facturation par défaut Adresse de livraison par défaut SONIA LEHERISSE SONIA LEHERISSE Synthèse abonnements DDEC DDFC 22 AVENUE D'ALIGRE 22 AVENUE D'ALIGRE Mes paiements récurrents CS 40184 CS 40184 CHARTRES, 28008 CHARTRES, 28008 France France Assistance T:# T: #